# STAFFING AND RESOURCES JOB AID

This report summarizes school resources by Job ID, Budget Item Description, or Commitment Item with Full Time Equivalent (FTE) and Total Cost.

## Log on to BTS

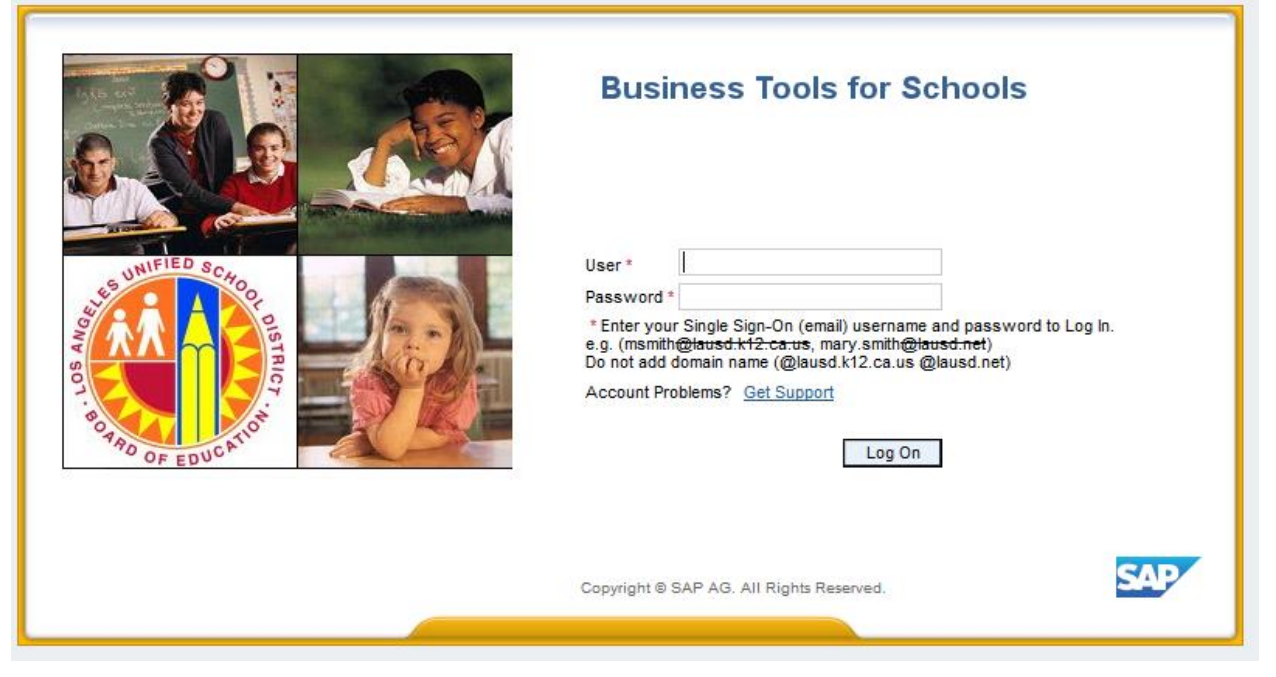

From SAP Home Page select the Financials/Budget tab, click "SAP Budget - Schools Front End"

| Home Einanciale/Budget Systems                             |                |            |  |  |  |
|------------------------------------------------------------|----------------|------------|--|--|--|
| nome rinanciais/budget Systems                             | Access Request | Recruiting |  |  |  |
| Financials/Budget                                          |                |            |  |  |  |
| Overview                                                   |                |            |  |  |  |
| <br>                                                       |                |            |  |  |  |
| Detailed Navigation                                        | Overview       |            |  |  |  |
| SAP Financials                                             | TRE            |            |  |  |  |
| <ul> <li>SAP Budget</li> </ul>                             | LKF            |            |  |  |  |
| <ul> <li>SAP Budget - Schools (version CM0 / 20</li> </ul> |                |            |  |  |  |
| <ul> <li>SAP Budget - Schools Front End</li> </ul>         |                |            |  |  |  |
| Portal Favorites                                           |                |            |  |  |  |

- Click on the *Reports* tab.
   Click on *Staffing and Resources*

| School Budget Planning and Maintenance                                                                                                    |  |  |  |  |
|----------------------------------------------------------------------------------------------------|--|--|--|--|
|                                                                                                    |  |  |  |  |
| School Budget Planning and Maintenance                                                                                                    |  |  |  |  |
| Fund Center         SACS Fund         LAUSD Program         Iiii List All Authorized         Clear Selection Criteria         Image: Save Selection Criteria |  |  |  |  |
| Task                                                                                                    |  |  |  |  |
| Version         Fiscal Year         Locks           Budget Planning         Final Version         2020         Locked                                        |  |  |  |  |
| Budget Maintenance CMO Current Maintena  2020                                                                                                    |  |  |  |  |
| Reports Justification Administration Message                                                                                                    |  |  |  |  |
| Budget Report Archive Report School Resource Allocation                                                                                                    |  |  |  |  |
| 🗐 Signature Form 🗐 🗐 Archived Signature Form 🗐 📰 2 General Fund Allocation Report                                                                            |  |  |  |  |
| 🗐 Signature Form With Print Range                                                                                                    |  |  |  |  |
| Progress Report School Discretionary Programs Rep School Budget Summary                                                                                      |  |  |  |  |
| Position With Incumbent Report Estimated Rates By Budget Item Cost Limits                                                                                    |  |  |  |  |
| Other Budget Reports Employee Assignment Cost Furlough Savings Report                                                                                        |  |  |  |  |
| RPA Form Functional Area Derivation                                                                                                    |  |  |  |  |

- 3. Enter Version. Click on matchbox to display a list of available versions.
  - Version options:
  - a. BP1 = Budget Development (Base allocation based on ECast)
  - **b.** FN0 = Budget Development
  - **c.** CM0 = Current Modified Budget
- 4. Enter *Fiscal Year*.
- 5. Enter Fund Center.
  - a. Leaving this field blank will run the report for all schools in the system.
- b. Clicking on in will allow you to enter multiple Fund Centers.
  6. Enter *Program*. System will default to program 13027.
- 7. Select the Output Type:
  - a. Print the Form
  - **b.** Email the Form Enter the Email Parameters to email the form.

| 0 | utput Type                             |  |
|---|----------------------------------------|--|
| ( | Print the Form                         |  |
| ( | Email the Form                         |  |
|   | Email Parameters                       |  |
|   | Send to Schools and Fiscal Specialists |  |
|   | Send to Specified Email Addresses      |  |

## 8. Select Display in Form.

#### **Display Options:**

- a. Display in Grid Allows for the report to be downloaded as a spreadsheet.
- **b.** Display the Form– Displays a formatted report to print or save.
- 9. Click on *Execute*

| Staffing and Resources Report                                |
|--------------------------------------------------------------|
|                                                              |
| Display Options 8                                            |
| Display in Grid     Display in Form                          |
| Summary Report                                               |
| Summary                                                      |
| All Funds                                                    |
| O General Fund - Unrestricted                                |
| General Fund - Restricted-Regular Programs                   |
| General Fund - Restricted-Specially Funded Programs          |
| O Cafeteria Fund                                             |
| Other Funds - Specially and Non-Specially Funded Programs    |
|                                                              |
|                                                              |
| Selection Options                                            |
| Version 3                                                    |
| Fiscal Year 4                                                |
| Local District to 🖻                                          |
| Home Fund Center to 🖻                                        |
| Fund Center 5 to 😁                                           |
| LAUSD Program 6 to 🖻                                         |
| Job to 😭                                                     |
| Commitment Item to 🖻                                         |
| Budget Item Number to 🖻                                      |
|                                                              |
|                                                              |
| Print the Form                                               |
| Email the Form                                               |
| Email Parameters                                             |
| Send to Schools and Fiscal Specialists                       |
| 🔿 Send to Specified Email Addresses                          |
|                                                              |
|                                                              |
| Form Sort Options                                            |
| • By Budget Line Type, Job, Budget Item, and Commitment Item |
| O By Description                                             |
| O By Commitment Item and Job                                 |
|                                                              |

10. If the print *Output Device* is blank, type in LOCL and press Enter. Output Device should be *My win local printer* 

| OutputDevice My win local printer   Frontend Printer HP Color LaserJet M651 PCL 6 (609)   Page selection     Spool Request   Name SMART   LOCL RF706_1   Title   Authorization     Spool Control   VPrint Now   Delete After Output   Oroup (1-1-1,2-2-2,3-3-3,)   Cover Page Settings   Cover Page Settings                                                                                                    |  |  |  |
|----------------------------------------------------------------------------------------------------|--|--|--|
| Frontend Printer       HP Color LaserJet M651 PCL 6 (609)         Page selection         Spool Request         Name       SMART         Itle         Authorization         Spool Control         Verint Now         Delete After Output         Oroup (1-1-1,2-2-2,3-3-3,)         Cover Page Settings         Cover Page Settings         Cover Page Settings                                                                                                    |  |  |  |
| Page selection         Spool Request         Name       SMART LOCL RF706_1         Title         Authorization         Spool Control       Number of Copies         VPrint Now       Number 1         Delete After Output       Group (1-1-1,2-2-2,3-3-3,)         VNew Spool Request       Cover Page Settings         Close Spool Request       State states                                                                                                    |  |  |  |
| Spool Request         Name       SMART LOCL RF706_1         Title         Authorization         Spool Control       Number of Copies         Print Now       Number of Copies         Delete After Output       Group (1-1-1,2-2-2,3-3-3,)         V New Spool Request       Cover Page Settings         Close Spool Request       State states         Spool Spool Request       State states                                                                                                    |  |  |  |
| Spool Request         Name       SMART LOCL RF706_1         Title         Authorization         Spool Control       Number of Copies         Print Now       Number 1         Delete After Output       Group (1-1-1,2-2-2,3-3-3,)         V New Spool Request       Cover Page Settings         Close Spool Request       CAP server server                                                                                                    |  |  |  |
| Name       SMART       LOCL       RF706_1         Title                                                                                                    |  |  |  |
| Title       Authorization       Spool Control       Verify Now       Delete After Output       Oblete After Output       New Spool Request       Close Spool Request       Cover Page Settings       Cover Page Settings                                                                                                    |  |  |  |
| Authorization       Spool Control     Number of Copies       Print Now     Number 1       Delete After Output     Group (1-1-1,2-2-2,3-3-3,)       New Spool Request     Cover Page Settings       Close Spool Request     Cover Page Settings                                                                                                    |  |  |  |
| Spool Control     Number of Copies       Image: Copy of the state of the state of the s |  |  |  |
| Spool Control     Number of Copies            Print Now      Number 1             Delete After Output           Group (1-1-1,2-2-2,3-3-3,)             New Spool Request           Cover Page Settings             Cover Page Settings                                                                                                    |  |  |  |
| Image: Print Now     Number     1       Image: Delete After Output     Group (1-1-1,2-2-2,3-3-3,)       Image: Print Now Spool Request     Cover Page Settings       Image: Cover Page Settings     Cover Page Settings                                                                                                    |  |  |  |
| □ Delete After Output     □ Group (1-1-1,2-2-2,3-3-3,)       ☑ New Spool Request     □ Close Spool Request       □ Close Spool Request     □ Cover Page Settings       □ Close Spool Request     □ Cover Page Settings                                                                                                    |  |  |  |
| New Spool Request     Close Spool Request     Cover Page Settings     Cover Page Settings                                                                                                    |  |  |  |
| Close Spool Request Cover Page Settings Cover Page Settings Cover Page Settings                                                                                                    |  |  |  |
| Canal Partneting Dav(s)                                                                                                    |  |  |  |
| Spool Retention Day(s) SAP cover page Do Not Print                                                                                                    |  |  |  |
| Storage Mode Print only Recipient                                                                                                    |  |  |  |
| Department                                                                                                    |  |  |  |
|                                                                                                    |  |  |  |
|                                                                                                    |  |  |  |
| 🕕 Print preview   🚔 Print   🕷                                                                                                    |  |  |  |

- **11.** Click on the **dropdown icon** on the Frontend Printer
- 12. Select Doro WinGUI PDF Writer
- 13. Click on Print

Note: Selecting Print Preview will display the report/form and allow you to only print (not save)

| SAP                                                                 |                                                              |                              |   |  |  |
|---------------------------------------------------------------------|--------------------------------------------------------------|------------------------------|---|--|--|
| 🕸 📴 🛅 🔳                                                             |                                                              |                              |   |  |  |
| 🔄 Print:                                                            |                                                              |                              | × |  |  |
| OutputDevice                                                        | My win local printer                                         | <u> </u>                     |   |  |  |
| Frontend Printer                                                    | Doro WinGUI PDF Writer                                       |                              |   |  |  |
| Page selection 12                                                   | Doro WinGUI PDF Writer                                       |                              |   |  |  |
|                                                                     | HP Color LaserJet 4700 (from E                               | 3D-4439C439                  |   |  |  |
| Spool Request                                                       | HP Color LaserJet M651 PCL 6<br>HP Deskiet 450 (from BD-4439 | (from BD-44<br>(C4390178) in |   |  |  |
| Name                                                                | HP LaserJet P4515 UPD PCL 6                                  | (from BD-443                 |   |  |  |
| Title                                                               | Microsoft XPS Document Write                                 | r (from BD-4                 |   |  |  |
| Authorization                                                       | Send To OneNote 2010 (from                                   | BD-4439C43901                |   |  |  |
| Authorization                                                       | Snagit 11 (from BD-4439C4390                                 | 0178) in sess                |   |  |  |
|                                                                     | Snagit 2018 (from BD-4439C43                                 | 390178) in se                |   |  |  |
| Spool Control                                                       | TOSHIBA 359 (from BD-4439C4390178) in se                     |                              |   |  |  |
| ✓ Print Now                                                         | TOSHIBA 756 (80)                                             |                              |   |  |  |
| Delete After Out HP Color LaserJet M651 PCL 6 (from BD-4439C4390178 |                                                              |                              |   |  |  |
| New Spool Requ                                                      | est                                                          |                              |   |  |  |
| Close Spool Requ                                                    | Jest                                                         | Cover Page Settings          |   |  |  |
| Spool Retention                                                     | 8 Day(s)                                                     | SAP cover page Do Not Print  | - |  |  |
| Storage Mode                                                        | Print only 💌                                                 | Recipient                    |   |  |  |
|                                                                     |                                                              | Department                   |   |  |  |
|                                                                     |                                                              |                              |   |  |  |
| (13)                                                                |                                                              |                              |   |  |  |
| Print preview 📄 Print 🗙                                             |                                                              |                              |   |  |  |

14. Click *Create.* Report will open and be saved to the default location.

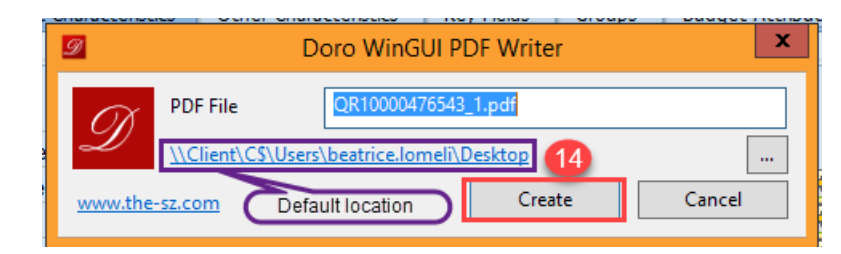

15. Result is displayed in PDF format and can be saved and/or printed.

#### Staffing and Resources

( Sorted by Budget Line Type, Job, Budget Item, and Commitment Item )

| Fund Center Name: ABC School   | Fund Center: 1234501        |            |
|--------------------------------|-----------------------------|------------|
| Fund Ctr Type Name: ELEMENTARY | Local District: 3 A         |            |
| Norm Category: PHBAO           |                             |            |
| Fiscal Year: 2019 Version: CM0 |                             |            |
| Program Code: 10183 Program    | Name: Targeted Student Popu | lation     |
| Description                    | FTE                         | Total Cost |
| TEACHER ASST - DEGREE TRA      | 1.00                        | 18,641     |
| ASMT, NONCLSRM, PREP           | 0.50                        | 67,620     |
| PROF DEV TCHR X-TIME           | 0.00                        | 5,400      |
| TUTOR TCHR X TIME              | 0.00                        | 699        |
| CRD DIFF TSP ADV               | 0.00                        | 770        |
| HEALTH WELFARE CERT            | 0.00                        | 6,995-     |
| RETIREE BNFTS CERT             | 0.00                        | 2,505-     |
| TA HEALTH&MEDBENEFIT           | 0.00                        | 5,100      |
| POTENTIAL FNDING VAR           | 0.00                        | 3,424      |
| IMA                            | 0.00                        | 2,224      |
| CONTR INSTRL SVC               | 0.00                        | 18,022     |
| Total                          | 1.50                        | 112,400    |

8/2019